## **CAD DesignSpark Mechanical**

## Beitrag von "Agent K" vom 20. Juli 2019, 14:45

Bernd wird wohl ein Laptop .

So Martin mal ein paar Schritte .Was ich so langsam merke, auf Skizzensauberkeit achten....kann man das so nennen .

Und was auch nicht ohne ist, die richtigen Kanten ziehen (Bild 3und4) Bild 6 noch unfertig, nur zur Info .

Was mich noch nervt (Ich weiß nicht, vielleicht hat das Programm ja so eine Option von der nur noch nichts weiß)

Wenn man Parallele Linien zieht keinen Abstand angezeigt bekommt ,dadurch neige ich Linien länger zu machen oder zu stückeln was kein Vorteil im 3 D Modus ist .

Ich mach bei Gelegenheit ein Screenshot ,ich glaub Bilder sagen da mehr als Tausend Worte .

deckel.jpgdeckel1.jpg

deckel3.jpgdeckel4.jpg

deckel5.jpgdeckel6.jpg